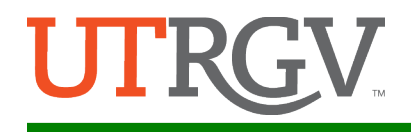

## ePay User – Quick Reference Guide

- 1. **Click on the event registration link (ePay) provided for the Symposium**. Alternatively, navigate to the ePay event list and find the event, or department, to register (<u>ePay event list</u>).
  - a. <u>Existing user</u>: if you already have an ePay account, log in using your account's credentials (green arrows below).

| UTR                            | GVePau                                                                                                    |
|--------------------------------|----------------------------------------------------------------------------------------------------|
| A                              | ePay Login                                                                                                    |
| Sign in with your ePay account | <ul> <li>By pressing the Sign in button, you agree to:</li> <li>Use the system and data only for official University transactions.</li> <li>Never share your password or access.</li> <li>Help</li> <li>Brownsville: (956) 882-2020</li> <li>Edinburg: (956) 665-2020</li> <li>Unauthorized use of this site is prohibited and may subject you to civil and criminal prosecution. Usage may be subject to security testing and monitoring.</li> </ul> |

• NOTE: This is NOT the same as your UTRGV login credentials.

- b. <u>First-time user</u>:
  - **NOTE**: After clicking on the event link, you will see the Research Symposium landing page (below). Select the appropriate Registration Type by clicking "Add".

## SOM Research Symposium 2019

| REGISTRATION<br>CODE | REGISTRATION TYPE                      | <u>STARTS</u> | ENDS         | PRICE   | ENROLL |   |
|----------------------|----------------------------------------|---------------|--------------|---------|--------|---|
| ERS                  | 1. Early Registration for Students     | Apr 29, 2019  | Jun 30, 2019 | \$10.00 | Add    | - |
| ERN                  | 2. Early Registration for Non-students | Apr 29, 2019  | Jun 30, 2019 | \$20.00 | Add    |   |

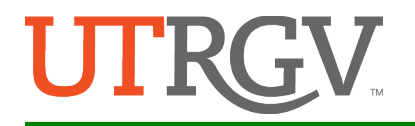

- You will be redirected to a log-in page (below). As a first-time user, proceed to the section labeled "New Customer Registration", and click on Register Here button.
- **NOTE:** Use Internet Explorer or Firefox when registering a new account. <u>Google Chrome will **not** allow you to complete a new account</u>.

| UTF                                                                                                    | GVePay                                                                                                    |
|----------------------------------------------------------------------------------------------------|----------------------------------------------------------------------------------------------------|
| a                                                                                                    | ePay Login                                                                                                    |
| Sign in with your ePay account  ePay Email Address  ePay Password                                                                                                    | <ul> <li>By pressing the Sign in button, you agree to:</li> <li>Use the system and data only for official University transactions.</li> <li>Never share your password or access.</li> </ul> |
| Sign in                                                                                                    | Help <ul> <li>Brownsville: (956) 882-2020</li> <li>Edinburg: (956) 665-2020</li> </ul>                                                                                                    |
| Can't access your account?<br>To protect your personal information, please<br>close ALL open browser windows when you<br>sign out.                                             | Unauthorized use of this site is prohibited<br>and may subject you to civil and criminal<br>prosecution. Usage may be subject to<br>security testing and monitoring.                        |
| New Customer Registration<br>By creating an account you will be able to register<br>for courses faster and keep track of the courses &<br>events you have previously attended. |                                                                                                    |
| Register Here                                                                                                    |                                                                                                    |

- c. After clicking **Register Here**, create your profile.
  - Fill in the required fields (\*) to register a new account.
  - Click **Create Profile** after verifying information is correct.

| First Name                                                                          | *                                                                                                    | Address   |               |          | *          |
|-------------------------------------------------------------------------------------|----------------------------------------------------------------------------------------------------|-----------|---------------|----------|------------|
| Last Name                                                                           | *                                                                                                    | City      |               |          | *          |
|                                                                                     |                                                                                                    | State     | TEXAS         | <b>*</b> |            |
| Email                                                                               | *                                                                                                    | Zipcode   |               |          | *          |
| Email (again)                                                                       | *                                                                                                    | Country   | United States |          | <b>v</b> * |
| Password                                                                            | *                                                                                                    | Day Phone |               |          | *          |
| Password (again)                                                                    | *                                                                                                    |           |               |          |            |
| *Password must be at least 10 characters<br>uppercase and lowercase alphabets and a | s and must be a combination of the second second second second second second second second second second second | of        |               |          |            |

• Now you can log in with your new account credentials.

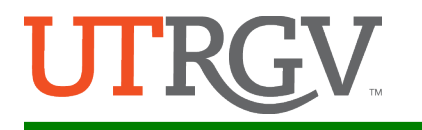

- 2. To register for your event, you can click on the web-link provided by the department hosting the event, or search for the event, then:
  - click My Cart, then
  - click Register for Additional Courses, and
  - find the department's event in the event list (SOM Research Symposium 2019).
    - NOTE: If you've already selected a department's event, clicking **Register for** Additional Courses will only show courses/events for that department.
- 3. Select the appropriate Registration Type by clicking "Add".

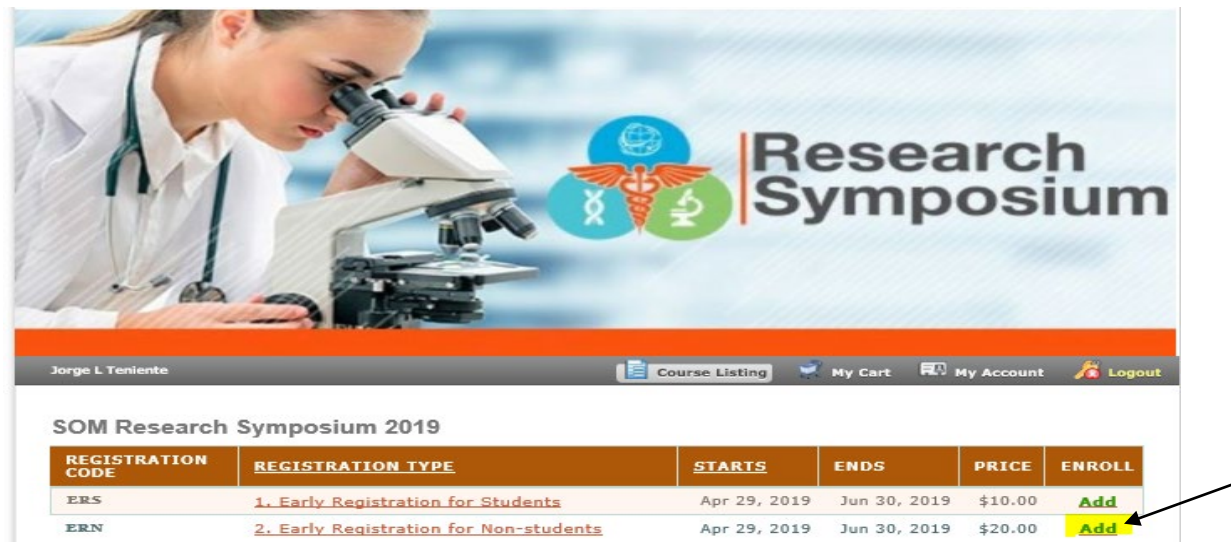

- 4. Add any additional registrants, or Review Purchase & Checkout.
  - NOTE: If you are paying for multiple registrants, add them by clicking Add Registrant Info, and complete their information in the 'pop up' box that appears. You can add as many as you want, but keep in mind you will be charged a registration fee for each one.

My Cart - 1 item in your cart.

| COURSE TITLE                                    | QUANTITY              | PRICE         | EXTENDED<br>PRICE   |
|-------------------------------------------------|-----------------------|---------------|---------------------|
| 2. EARLY REGISTRATION FOR NON-STUDENTS          | 1                     | \$20.00       | \$20.00             |
| 💑 Add Registrant Info                           |                       |               |                     |
| ⊖ 🖉 Teniente, Jorge L jorgeteniente@hotmail.com |                       |               |                     |
|                                                 |                       | Total         | \$20.00             |
| oupon Code Sapply Coupon                        |                       |               |                     |
| 🚯 Empty Cart                                    | er for Additional Cou | rses 📴 Review | Purchase & Checkout |

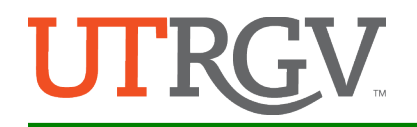

5. Review your cart and personal information and click **Complete Payment Process**.

**Shopping Cart Snapshot** 

2. Early Registration For Non-Students

| FIRST<br>NAME | LAST NAME | EMAIL ADDRESS             | PHONE #               |                 | CLASS<br>PRICE    |
|---------------|-----------|---------------------------|-----------------------|-----------------|-------------------|
| Jorge L       | Teniente  | jorgeteniente@hotmail.com | (956) 328-6281        |                 | \$20.00           |
|               |           |                           |                       | Course          | Total \$20.00     |
|               |           |                           |                       | Sub Total       | ė20.00            |
|               |           |                           |                       | Total           | \$20.00           |
|               |           |                           |                       | - otar          | <u><u></u></u>    |
|               |           |                           | Select Payment Method | Credit Card/Che | ck 🗸              |
|               |           |                           | Back to (             | Cart Complete   | e Payment Process |

6. Enter payment and credit card information, and click **OK**.

|                | Latin management of the second second s |                       |                            |   |
|----------------|----------------------------------------------------------------------------------------------------|-----------------------|----------------------------|---|
|                |                                                                                                    | Please Sel            | ect Credit Card Type Above |   |
| Payment Amount | \$1498.00 Total Payment \$1,4                                                                                                    | 98.00                 |                            |   |
|                | Please provide accoun                                                                                                    | t holder's informatio | n                          |   |
| First Name     |                                                                                                    | * Last Name           |                            |   |
| Payer Name     | * Add                                                                                                    | Iress                 |                            |   |
| Address2       |                                                                                                    |                       |                            |   |
| * City         |                                                                                                    |                       |                            |   |
| * State        | •                                                                                                    | * Zip Code            | Country United States      | • |
| * Card Number  | * CID                                                                                                    |                       |                            |   |
|                | 3 or 4 digit CCV/CVV/CID                                                                                                    |                       |                            |   |
|                | * Month 01 <b>T</b> * Year 19 <b>T</b>                                                                                                    |                       |                            |   |
| EMail          |                                                                                                    |                       |                            |   |
|                | * denotes required fields                                                                                                    |                       |                            |   |
|                |                                                                                                    | ОК                    |                            |   |

7. Read and click **I Accept** to acknowledge transaction information.

|                                                                                   |                                                                                                    |                                  |                                                                                        | Lon                                                             |  |
|-----------------------------------------------------------------------------------|----------------------------------------------------------------------------------------------------|----------------------------------|----------------------------------------------------------------------------------------|-----------------------------------------------------------------|--|
| o the University of Texas Rio Grande Valley (Payment System: Read carefully all   | Terms and Conditions prior to completing your payment transaction. By completing the Authoritat     | on I agree to be bound by the fo | lowing terms and conditions. PLEASE PRINT & COPY OF THIS AUTHORIZATION FOR YO          | UR RECORDS.                                                     |  |
| cand that if the information I have provided during this transaction is incorrect | I, or if errors have been made in completing the payment process, I am still responsible for paying | d charges on my account by the   | payment due dates.                                                                     |                                                                 |  |
| that are paying tuition and fees with a credit card,                              |                                                                                                    |                                  |                                                                                        |                                                                 |  |
| pree to use only MSA, HasterCard or Discover as the accepted method of paym       | ert.                                                                                                |                                  |                                                                                        |                                                                 |  |
| pree to pay a credit card convenience fee (26 authorized by Section 54,5011 of    | the Texas Education Code) in addition to the tuition and fees due when paying with any of the crea  | It cands noted on serm 3 above.  | Click barg to view convenience fee policy.                                             |                                                                 |  |
| ee (student) does not agree with any of the terms and conditions, please do not   | continue with this payment option and click on the DECLINE option. By clicking on the DECLINE opt   | ion of the UTRGV (Payment syste  | im, you have indicated that you are not in agreement with the terms and conditions wit | h this online credit card processing service and do not wish to |  |
|                                                                                   |                                                                                                    |                                  |                                                                                        |                                                                 |  |
| Transaction Details:                                                              |                                                                                                    |                                  | Tender Details:                                                                        |                                                                 |  |
| LITROV Ctr for Land C                                                             |                                                                                                    | \$10.00                          | Credit Card Payment:                                                                   | 510.00                                                          |  |
| erner en forrand e                                                                | TMDSAS ID: 52D1D8690A7018D092D38CD588EFA9                                                           | FE                               | Credit Card Nor: 1111                                                                  | 210.00                                                          |  |
|                                                                                   | First Name: Stefan                                                                                  |                                  |                                                                                        |                                                                 |  |
|                                                                                   | Last Name: Pena                                                                                     |                                  |                                                                                        |                                                                 |  |
|                                                                                   | : Return.From.Core                                                                                  |                                  |                                                                                        |                                                                 |  |
|                                                                                   |                                                                                                    |                                  |                                                                                        |                                                                 |  |
|                                                                                   |                                                                                                    |                                  |                                                                                        |                                                                 |  |
|                                                                                   |                                                                                                    |                                  |                                                                                        |                                                                 |  |
|                                                                                   |                                                                                                    |                                  |                                                                                        |                                                                 |  |
|                                                                                   |                                                                                                    |                                  |                                                                                        |                                                                 |  |
|                                                                                   |                                                                                                    |                                  |                                                                                        |                                                                 |  |
|                                                                                   |                                                                                                    |                                  |                                                                                        |                                                                 |  |
|                                                                                   |                                                                                                    |                                  |                                                                                        |                                                                 |  |
|                                                                                   |                                                                                                    |                                  |                                                                                        |                                                                 |  |
|                                                                                   |                                                                                                    |                                  |                                                                                        |                                                                 |  |
|                                                                                   |                                                                                                    |                                  |                                                                                        |                                                                 |  |
|                                                                                   |                                                                                                    |                                  |                                                                                        |                                                                 |  |
|                                                                                   |                                                                                                    |                                  |                                                                                        |                                                                 |  |
|                                                                                   |                                                                                                    |                                  |                                                                                        |                                                                 |  |
|                                                                                   |                                                                                                    |                                  |                                                                                        |                                                                 |  |
|                                                                                   |                                                                                                    |                                  |                                                                                        |                                                                 |  |
|                                                                                   |                                                                                                    |                                  |                                                                                        |                                                                 |  |
|                                                                                   |                                                                                                    |                                  |                                                                                        |                                                                 |  |
|                                                                                   |                                                                                                    |                                  |                                                                                        |                                                                 |  |
|                                                                                   | LACCE                                                                                               | PT                               | DECLINE                                                                                |                                                                 |  |
|                                                                                   |                                                                                                    |                                  |                                                                                        |                                                                 |  |
|                                                                                   |                                                                                                    |                                  |                                                                                        |                                                                 |  |

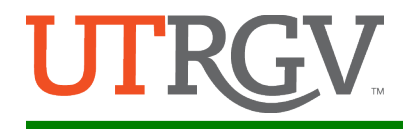

8. A registration and payment receipt will pop-up allowing you to view as a PDF file. As well, an email will be sent to the email address initially used at account registration with a receipt in PDF format.

|                                    |                         |                                 | ידט –       | RGVeP      | ay                                 |            |                                 |                 |                               |
|------------------------------------|-------------------------|---------------------------------|-------------|------------|------------------------------------|------------|---------------------------------|-----------------|-------------------------------|
| )efault I                          | mag                     | ge. Rep                         | olace i     | n Even     | t Seti                             | цр         | lmage n<br>wide. H              | nust b<br>eight | e 925 pixels<br>is variable.  |
| tefan Pena                         |                         |                                 |             | 📄 c        | ourse Listing                      | 🛒 му с     | Cart 🔜 N                        | ly Acco         | unt 🛛 🔏 Log                   |
|                                    |                         |                                 |             |            |                                    |            | Back to My C                    | orders          | View as PDF                   |
| REGISTRATI                         | ON RE                   | СЕІРТ                           |             |            |                                    |            |                                 |                 |                               |
| Order #:<br>Payment Type:<br>Name: | 53973<br>Check<br>Pena, | 39FFAA295F355<br>:/CC<br>Stefan | 349999A44B  | 89C34      | Order Date<br>Payment St<br>Phone: | :<br>atus: | 3/26/2019<br>Conf#<br>(956) 665 | 9<br>5-3714     |                               |
| Address:<br>City,State Zip:        | 1201<br>Edinbu          | West University                 | y Dr        |            | Cell:                              |            |                                 |                 |                               |
| CLASS                              |                         |                                 | CLASS LOCAT | ION        |                                    | START      | DATE                            | END             | DATE                          |
| TESTCOURSE                         |                         |                                 |             |            |                                    | 2/20/20    | 19                              | 2/21            | /2020                         |
| LAST FIR<br>NAME NAME              | ST<br>ME                | EMAIL ADDR                      | ESS         | COURSE TI  | LE                                 |            |                                 |                 | AMOUNT                        |
| Pena Ste                           | fan                     | stefan.pena0                    | 1@utrgv.edu | TESTCourse |                                    |            | Subt                            | otal            | \$10.00<br>\$10.00<br>\$10.00 |

• NOTE: If applicable, click My Account, My Orders, to view <u>all</u> receipts.

| Stefan Pena   | 🔋 Course Listing 🔮 🚺 🔜 My Account 🥻 Logout |
|---------------|--------------------------------------------|
|               | 2 My Orders                                |
| Registrations |                                            |
| Stefan Rona   |                                            |

| My Regis      | tration Orders                |                |                |          |               |
|---------------|-------------------------------|----------------|----------------|----------|---------------|
| ORDER<br>DATE | ORDER NUMBER                  | PAID BY        | CONFIRMATION # | RECEIPT  | PO/IDT UPLOAD |
| 4/2/2019      | BDB71A32155D062CD8664028D39B  | 5DR31Die Event |                | View     |               |
|               | 08C849045056B700A503B6352BBBA | 93C3heck/CC    | 2015222001-37  | 🔲 View . | <b></b>       |
|               | 2BA61CD35056B700A53D7DACA2F2  | 288beck/CC     | 2015218003-17  | 🔲 View   | -             |

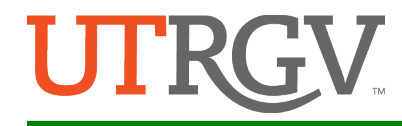

- 9. Purchase Order or IDT payees:
  - If paying via a PO or IDT, please email us a copy of your PO/IDT to <u>someresearchsymposium@utrgv.edu</u> and once received we will provide you with registration instructions.

If you have any questions or experience issues logging, in please contact us at <u>somresearchsymposium@utrgv.edu</u> or call us at 956-296-1926 for assistance.